# INSTRUKCJA "KROK PO KROKU" OD ZAŁOŻENIA KONTA DO ZŁOŻENIA I WYSŁANIA WNIOSKU

## Spis treści

| WAŻNE INFORMACJE                                                    | 3        |
|---------------------------------------------------------------------|----------|
| ZAŁOŻENIE KONTA                                                     | 4        |
| Krok 1 – Zakładanie konta                                           | 4        |
| Krok 2 – Aktywowanie konta                                          | 5        |
| WYPEŁNIENIE WNIOSKU                                                 | 5        |
| Krok 3 – Wybranie formularza wniosku                                | 5        |
| Krok 4 – Wypełnienie wniosku                                        | 7        |
| Krok 5 – Sprawdzenie czy wniosek nie zawiera błędów                 | 10       |
| ZŁOŻENIE WNIOSKU                                                    | 11       |
| A) ZŁOŻENIE WNIOSKU BEZ UŻYCIA PODPISU ELEKTRONICZNEGO              | 11       |
| Krok 6 A – Wydrukowanie potwierdzenia złożenia wniosku              | 14       |
| B) ZŁOŻENIE WNIOSKU JEŚLI DYSPONUJESZ KWALIFIKOWANYM ELEKTRONICZNYM | PODPISEM |
| Krok 6 B – Złożenie wniosku                                         | 16       |
| Krok 8 B – Sprawdzenie czy wniosek został przyjęty                  | 18       |
| Krok 9 – Aktualizacja danych wnioskodawcy                           | 19       |

# WAŻNE INFORMACJE

- Do pracy z formularzami można używać przeglądarek Internet Explorer 7, 8, 9, Firefox, Opera i Chrome w najnowszych wersjach
- Nie można zakładać 2 lub więcej kont dla jednego wnioskodawcy
- Nie należy pracować nad tym samym wnioskiem (zadaniem) będąc jednocześnie zalogowanym na dwóch różnych komputerach
- Aby poprawnie wypełnić wniosek, należy dokładnie zapoznać się z regulaminem danego programu bądź priorytetu. Pomocny będzie także załącznik do regulaminu *Wykaz kosztów kwalifikowanych*, a także *Wniosek wzorcowy*.
- Uprzejmie prosimy, aby nie odkładać złożenia wniosku na ostatnie dni trwania naboru, gdyż może to spowodować trudności w terminowym złożeniu wniosku

# ZAŁOŻENIE KONTA

### Krok 1 – Zakładanie konta

System daje możliwość założenia konta dla firmy/instytucji. Zakładając konto podaj dane dotyczące podmiotu oraz osób upoważnionych do reprezentowania wnioskodawcy. Po ustaleniu **loginu** i **hasła** zapisz je na osobnej kartce. Będą one potem potrzebne do zalogowania się na Twoje konto (rys. 1-2) **1** 

|                      | uiezadlegla <b>GUID</b> INSTYTUT<br>ADAMA<br>MICKIEWICZA<br>Wnioski Pomoc                                                                                                    |                                                                                          | Nowe konto<br>Zaloguj<br>A+ A A-                                |  |  |  |  |
|----------------------|----------------------------------------------------------------------------------------------------|------------------------------------------------------------------------------------------|-----------------------------------------------------------------|--|--|--|--|
|                      | Złó.                                                                                                    | ż dokument                                                                               |                                                                 |  |  |  |  |
|                      |                                                                                                    |                                                                                          |                                                                 |  |  |  |  |
|                      | Witamy w Elektronicznym Biurze Obsługi Interesanta Instytutu Adama Mickiewicza                                                                                                    |                                                                                          |                                                                 |  |  |  |  |
| 2                    | W przypadku jakichkolwiek wątpliwości lub problemów związanych z fun<br>Państwo korzystać z pomocy technicznej, dostępnej od poniedziałku do p<br>adresem pomoc@nowoczesnyurzad.pl. | ccjonowaniem formularzy elektronicznych, w<br>iątku w godzinach 8:00 – 16:00 pod numerem | trakcie naborów wniosków mogą<br>telefonu 61 624 00 88 oraz pod |  |  |  |  |
| Załóż ko             | nto                                                                                                    |                                                                                          |                                                                 |  |  |  |  |
| Konto                | o reprezentanta wnioskodawcy                                                                                                    |                                                                                          |                                                                 |  |  |  |  |
| Login<br>Login       |                                                                                                    | Login wymagany                                                                           |                                                                 |  |  |  |  |
| Hasło                |                                                                                                    | Hasło wymagane                                                                           |                                                                 |  |  |  |  |
| Potwierd<br>Potwierd | zenie hasła<br>dź hasło                                                                                                    | Powtórzenie hasła wymagane                                                               |                                                                 |  |  |  |  |
| Szcze                | góły wnioskodawcy                                                                                                    |                                                                                          |                                                                 |  |  |  |  |
| Nazwa fi<br>Nazwa f  | r <b>my/instytucji</b><br>irmy / instytucji                                                                                                    | Nazwa firmy/instytucji wymagana                                                          | -                                                               |  |  |  |  |

### Krok 2 – Aktywowanie konta

**Aktywuj konto** poprzez **kliknięcie linku**, który znajdziesz w nadesłanym e-mailu na Twoją skrzynkę mailową (jej adres podałeś podczas zakładania konta). Czas otrzymania e-maila z linkiem jest uwarunkowany wieloma niezależnymi czynnikami więc może być różny (od kilku minut do kilku godzin). Jeżeli nie otrzymasz e-maila z linkiem aktywującym konto w ciągu 24 godzin od jego założenia, prosimy o kontakt z pomocą techniczną.

## WYPEŁNIENIE WNIOSKU

### Krok 3 – Wybranie formularza wniosku

Po aktywowaniu konta **zaloguj się** (rys.3), naciśnij przycisk **Złóż dokument** (rys.4) a następnie przycisk *eFormularz* (rys.5), wybierz odpowiedni program bądź priorytet (rys. 6), nazwij swój wniosek (rys. 7) w celu jego późniejszej identyfikacji (krótka, hasłowa nazwa). Pomoże Ci to w późniejszym znalezieniu konkretnego wniosku wśród innych przygotowywanych aplikacji.

| 3          |                                                            |                                           |                    |         |
|------------|------------------------------------------------------------|-------------------------------------------|--------------------|---------|
| €\$\$<br>♠ | wnioski Pomoc                                              | Ministerstwo<br>Libiedzistwa<br>Randowego | Nowe konto<br>A+ A | Zaloguj |
| Zalo       | guj                                                        |                                           |                    |         |
|            | Login<br>Login<br>Login jest wymagany<br>Hasło             |                                           |                    |         |
|            | Hasło<br>Hasło jest wymagane<br>Nie pamiętam hasła Zaloguj |                                           |                    |         |

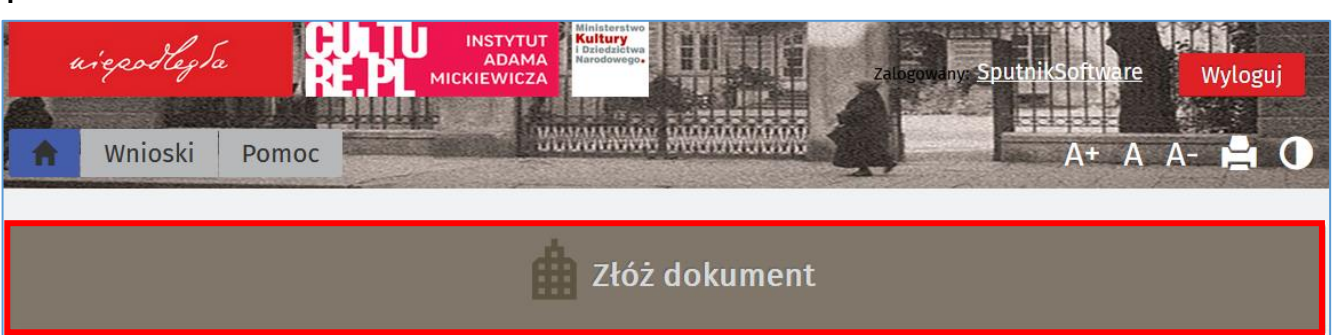

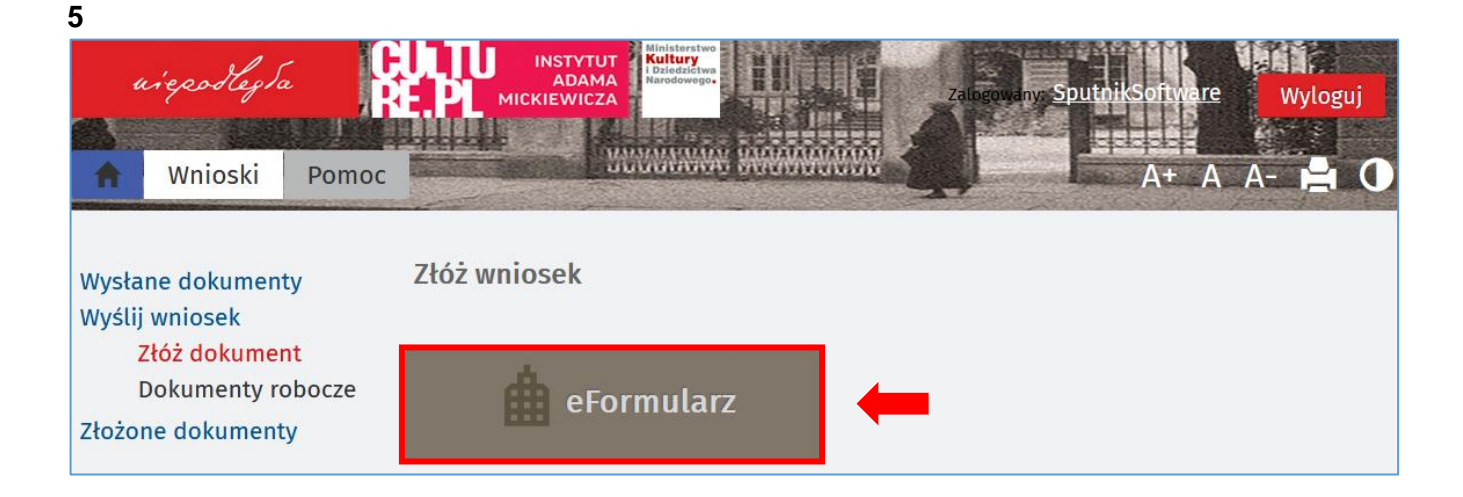

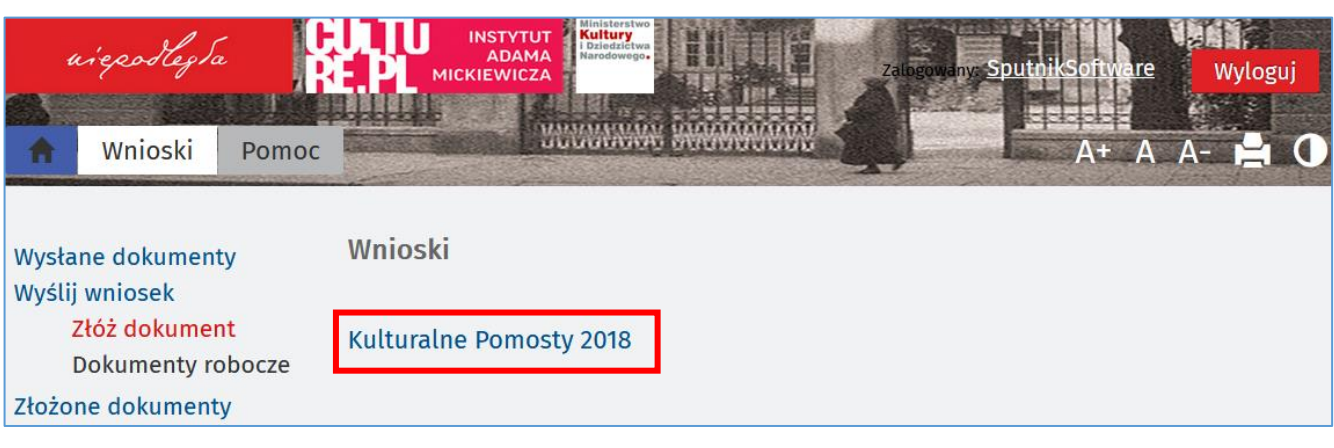

|    |                                                                                                    | Idania                  |
|----|----------------------------------------------------------------------------------------------------|-------------------------|
|    | Podaj nazwę wniosku roboczego                                                                                                    | ch w dyspo:<br>kiewicza |
| Nu | Jeśli nazwa nie zostanie wpisana, system automatycznie zapisze formularz<br>według formatu: <i>TypWniosku_AktualnaData</i><br>Nazwa wniosku<br>Po zapisie wniosek będzie dostępny we wnioskach roboczych. | -                       |
|    | Zanis                                                                                                    | z                       |

### Krok 4 – Wypełnienie wniosku

**Wypełnij wniosek**. W tym celu wypełnij wszystkie wymagane pola, w tym obowiązkowo te, które są zaznaczone opisem w kolorze czerwonym (rys. 9). System EBOI umożliwia **edycję** Twojego wniosku oraz jego **wydruk**, a także zapisanie jako **Kopia robocza w PDF.** Wypełnianie wniosku można prowadzić **etapami** (rys. 8). W niektórych miejscach formularza można przepisywać lub dodawać dane do innych pól (rys. 10) Chcąc przerwać wypełnianie wniosku należy zapisać wprowadzone zmiany poprzez naciśnięcie przycisku **Zapisz** (rys. 9). Wniosek, nad którym pracujesz, jest **wnioskiem roboczym**. Znajdziesz go w menu **Dokumenty/Wnioski** (rys. 11-12), w zakładce **Wyślij wniosek**  $\rightarrow$  **Dokumenty robocze** (rys. 13). Wniosek roboczy pozostaje wnioskiem roboczym aż do momentu, w którym klikniesz przycisk **Złóż wniosek** i ostatecznie go złożysz. **8** 

| EBOI Start Moje konto                                         | Dokumenty |       |                                                                                         |        |        |        |       |       |            |                      | A+ A A-                                |
|---------------------------------------------------------------|-----------|-------|-----------------------------------------------------------------------------------------|--------|--------|--------|-------|-------|------------|----------------------|----------------------------------------|
| Akcje                                                         |           | 1     | 2                                                                                       | 3      | 4      | 5      | 6     | 7     | 8          | 9                    | -                                      |
| Sprawdź<br>✔ Sprawdź                                          |           |       | Instytut Adama Mickiewicza<br>Mokotowska 25, 00-560 Warszawa                            |        |        |        |       |       |            |                      |                                        |
| <ul> <li>Sprawdź całość</li> <li>Drukuj</li> </ul>            |           |       | Wniosek o dofinansowanie zadania<br>realizowanego ze środków pozostających w dyspozycji |        |        |        |       |       |            |                      |                                        |
| <ul> <li>Kopia robocza w PDF</li> <li>Złóż wniosek</li> </ul> |           |       |                                                                                         |        | Dy     | гек    | tora  | 'Kul  | na<br>tura | 2018<br>2018<br>alne | adama Micklewicza<br>8 rok<br>pomosty" |
|                                                               |           | Nume  | ery ide                                                                                 | entyfi | kacyjr | e wni  | oskoc | lawcy |            |                      |                                        |
|                                                               |           |       |                                                                                         | NIP    | 965    | 566644 | 2     |       |            |                      |                                        |
|                                                               |           |       | REG                                                                                     | ON     | REG    | ON     |       |       |            |                      |                                        |
|                                                               |           | Miejs | cowoś                                                                                   | ć i da | ata    |        |       |       |            |                      |                                        |

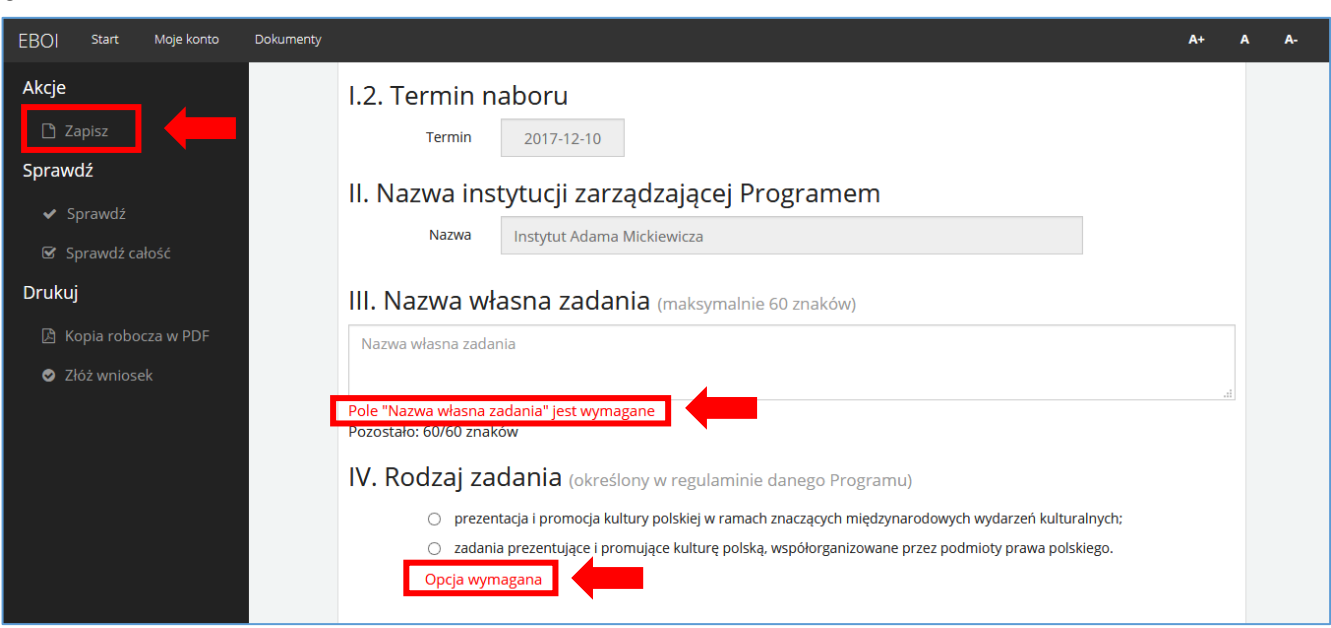

|                       | Dokumenty |                                  |                                |                            |                                            | A+                  | A | A |  |
|-----------------------|-----------|----------------------------------|--------------------------------|----------------------------|--------------------------------------------|---------------------|---|---|--|
| Akcje                 |           | V. Informacje c                  | wnioskodawc                    | У                          |                                            |                     |   |   |  |
| Sprawdź               |           | V.1. Pełna nazwa wr              | /.1. Pełna nazwa wnioskodawcy  |                            |                                            |                     |   |   |  |
| ✓ Sprawdź             |           | Sputnik Software                 |                                |                            |                                            |                     |   |   |  |
|                       |           |                                  | iono do roprozonto             | vanja wnioskodaw           | av składania oświadczoś woli i zaci        | iagania             |   |   |  |
| Drukuj                |           | w jego imieniu zobo              | wiązań finansowych             | (zgodnie z wpisem w od     | powiednim rejestrze lub uzyskanym pełnomoc | nictwem)            |   |   |  |
| 👌 Kopia robocza w PDF |           | lmię                             | Jan                            | Nazwisko                   | Kowalski                                   |                     |   |   |  |
|                       |           | Numer telefonu                   | Numer telefonu                 | Stanowisko                 | Prezes                                     |                     |   |   |  |
| Złóż wniosek          | 1         |                                  |                                |                            |                                            | •                   |   |   |  |
| Złóż wniosek          |           | 1 Numer tel. kom.                | Numer tel. kom.                | Adres e-mail               | jan.kowalski@iam.pl                        | ©<br>Ê              |   |   |  |
| Złóż wniosek          |           | 1 Numer tel. kom.<br>Numer faksu | Numer tel. kom.<br>Numer faksu | Adres e-mail<br>Strona WWW | jan.kowalski@iam.pl<br>Strona WWW          | <ul> <li></li></ul> |   |   |  |

## 

| EBOI Start Moje konto Dokumenty | ] <del>(==</del>                                                                                                    | A+                  | A | A- |  |
|---------------------------------|----------------------------------------------------------------------------------------------------|---------------------|---|----|--|
| Akcje                           |                                                                                                    |                     |   |    |  |
| 🗅 Zapisz                        | 1 2 3 4 5 6 7 8 9                                                                                                    |                     |   |    |  |
| Sprawdź                         |                                                                                                    |                     |   |    |  |
| ✓ Sprawdź                       | V. Informacje o wnioskodawcy                                                                                                    |                     |   |    |  |
| 🗹 Sprawdź całość                | V.1. Pełna nazwa wnioskodawcy                                                                                                    |                     |   |    |  |
| Drukuj                          | Sputnik Software                                                                                                    | putnik Software     |   |    |  |
| 🕒 Kopia robocza w PDF           |                                                                                                    |                     |   |    |  |
| Złóż wniosek                    | V.2. Osoby upowaznione do reprezentowania wnioskodawcy, składania oświadczeń woli i zaciąga<br>w jego imieniu zobowiązań finansowych (zgodnie z wpisem w odpowiednim rejestrze lub uzyskanym pełnomocnictw | <b>inia</b><br>wem) |   |    |  |

|     | i'epodleg) |             |           | TYTUT<br>DAMA<br>WICZA |           |            | Zalogowany: S | putnikSoft | ware | Wyloguj |
|-----|------------|-------------|-----------|------------------------|-----------|------------|---------------|------------|------|---------|
| A   | Whioski    | Pomoc       |           |                        |           | 2          | *             | At         | A    |         |
|     |            |             |           | d Złóż                 | ż dokum   | ient       |               |            |      |         |
|     |            |             |           |                        |           |            |               |            |      |         |
|     |            |             |           |                        |           |            |               |            |      |         |
| Wit | amy w Elel | ktronicznym | Biurze Ob | sługi Intere           | santa Ins | stytutu Ad | lama Mic      | kiewicza   |      |         |
|     |            |             |           |                        |           |            |               |            |      |         |

| uiezodlegla                         |                             | rstwo<br>Increase<br>region | alogowany: SputnikSoftware | Wyloguj   |  |  |  |
|-------------------------------------|-----------------------------|-----------------------------|----------------------------|-----------|--|--|--|
| <b>W</b> nioski Pomoc               |                             |                             | A+ A                       | A- 🖨 🛈    |  |  |  |
| Wysłane dokumenty<br>Wyślij wniosek | Dokumenty robocze           |                             |                            |           |  |  |  |
| Złóż dokument<br>Dokumenty robocze  | Lista folderów              |                             |                            |           |  |  |  |
| Złożone dokumenty                   | Pokaż 10 v pozycji          | Szukaj:                     |                            |           |  |  |  |
|                                     | Nazwa 🗜                     |                             | Data<br>utworzenia 🕼       | Akcja     |  |  |  |
|                                     |                             | Brak pozycji do wyśw        | vietlenia                  |           |  |  |  |
|                                     | + Utwórz nowy folder        |                             |                            |           |  |  |  |
|                                     | Pokazuje 0 do 0 z 0 pozycji |                             |                            | << < > >> |  |  |  |
|                                     | Dokumenty robocze           |                             |                            |           |  |  |  |

Zakładka **Dokumenty robocze** daje możliwość zarządzania kopiami roboczymi wniosków przez użycie przycisku **Szczegóły (symbol "koła zębatego")** (rys. 14), otwierającego menu **Edycja wniosku roboczego**, za pomocą którego można np. usunąć daną wersję roboczą lub ją skopiować (rys.15).

| 1 | 4 |  |
|---|---|--|
|   |   |  |

| Złóż dokument<br>Dokumenty robocze | Lista folderów                      |                              |                      |           |  |  |  |  |  |
|------------------------------------|-------------------------------------|------------------------------|----------------------|-----------|--|--|--|--|--|
| Złożone dokumenty                  | Pokaż 10 🗸 pozycji                  | Szukaj:                      |                      |           |  |  |  |  |  |
|                                    | Nazwa 🚛                             |                              | Data<br>utworzenia 🕼 | Akcja     |  |  |  |  |  |
|                                    |                                     | Brak pozycji do wyświetlenia |                      |           |  |  |  |  |  |
|                                    | + Utwórz nowy folder                |                              |                      |           |  |  |  |  |  |
|                                    | Pokazuje 0 do 0 z 0 pozycji         |                              |                      | << < > >> |  |  |  |  |  |
|                                    | Dokumenty robocze                   |                              |                      |           |  |  |  |  |  |
|                                    | Pokaż 10 v pozycji                  | Szukaj:                      |                      |           |  |  |  |  |  |
|                                    | Nazwa 🕼                             |                              | Data<br>utworzenia 🚛 | Akcj      |  |  |  |  |  |
|                                    | 2018: Kulturalne Pomosty 2017-11-21 | 20:33:13                     | 2017-11-21 20:33     | ∎<br>∎    |  |  |  |  |  |
|                                    | Pokaż 1 do 1 z 1 pozycji            |                              | <<                   | < 1 > >>  |  |  |  |  |  |

| Złóż dokument     |                                                    |
|-------------------|----------------------------------------------------|
| Dokumenty robocze | Nazwa                                              |
| Złożone dokumenty | 2018: Kulturalne Pomosty 2017-11-21 20:33:13       |
|                   | Data utworzenia<br>2017-11-21 20:33:13             |
|                   | Folder                                             |
|                   | brak 🗸                                             |
|                   | Lista formularzy                                   |
|                   |                                                    |
|                   | 2018: Kulturalne Pomosty Edycja                    |
|                   | Usuń wniosek roboczy Kopiuj wniosek roboczy Zapisz |
|                   | Powrót do listy                                    |

### Krok 5 – Sprawdzenie czy wniosek nie zawiera błędów

**Sprawdź czy wypełniony wniosek, nie zawiera błędów,** służą do tego przyciski: *Sprawdź* – do wyszukania błędów na danej stronie i *Sprawdź całość* – do sprawdzenia całego wniosku i załączników (rys.16).

**Uwaga:** system sprawdza jedynie, czy wymagane pola zostały wypełnione oraz automatycznie wylicza procenty i sumy kwot, wpisywanych w preliminarzu i w źródłach finansowania. **System nie sprawdza wniosku pod względem formalnym** – nie analizuje wpisywanych treści.

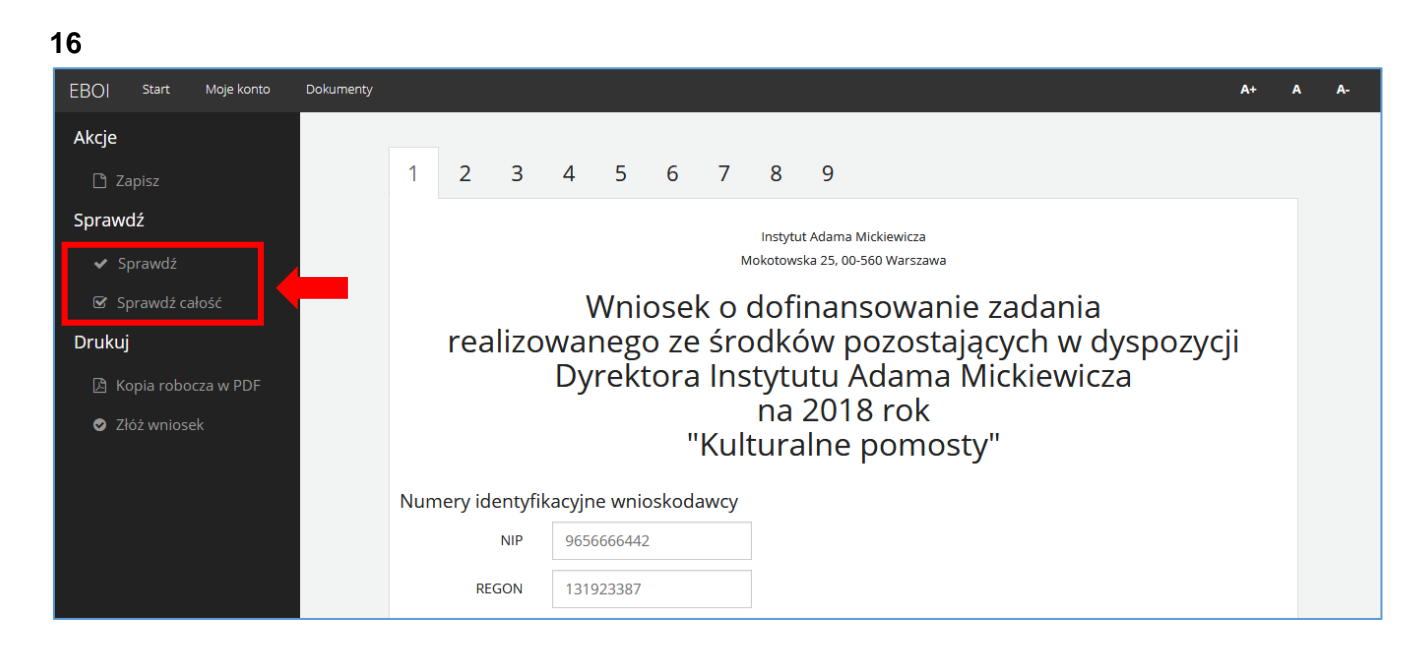

## ZŁOŻENIE WNIOSKU

Masz możliwość wyboru jednego z dwóch równorzędnych trybów przesłania wniosku:

- Bez użycia podpisu elektronicznego
- Z użyciem kwalifikowanego podpisu elektronicznego

Po dokonaniu wyboru należy konsekwentnie stosować wybrany tryb przesłania wniosku

# A) ZŁOŻENIE WNIOSKU BEZ UŻYCIA PODPISU ELEKTRONICZNEGO

**Złóż wniosek,** jeżeli masz pewność, że we wniosku oraz w zintegrowanych z nim załącznikach **nie** ma żadnych błędów (rys. 17-19).

| 17                                                                                  |                                                                                                    |                                                              |         |        |        |      |   |   |   |    |   |    |
|-------------------------------------------------------------------------------------|----------------------------------------------------------------------------------------------------|--------------------------------------------------------------|---------|--------|--------|------|---|---|---|----|---|----|
| EBOI Start Moje konto Dokumenty                                                     |                                                                                                    |                                                              |         |        |        |      |   |   |   | A+ | A | A- |
| Akcje                                                                               |                                                                                                    |                                                              |         |        |        |      |   |   |   |    |   |    |
| 🗅 Zapisz                                                                            | 1 2                                                                                                    | 3                                                            | 4       | 5      | 6      | 7    | 8 | 9 | ) |    |   |    |
| Sprawdź<br>✓ Sprawdź                                                                |                                                                                                    | Instytut Adama Mickiewicza<br>Mokotowska 25, 00-560 Warszawa |         |        |        |      |   |   |   |    |   |    |
| 🗹 Sprawdź całość                                                                    | Sprawdź całość     Wniosek o dofinansowanie zadania                                                                                 |                                                              |         |        |        |      |   |   |   |    |   |    |
| Drukuj           Drukuj           Carlos Kopia robocza w PDF           Złóż wniosek | realizowanego ze środków pozostających w dyspozycji<br>Dyrektora Instytutu Adama Mickiewicza<br>na 2018 rok<br>"Kulturalne pomosty" |                                                              |         |        |        |      |   |   |   |    |   |    |
|                                                                                     | Numery i                                                                                                    | dentyfi                                                      | kacyjne | e wnic | oskoda | awcy |   |   |   |    |   |    |
|                                                                                     |                                                                                                    | NIP                                                          | 9656    | 666442 |        |      |   |   |   |    |   |    |
|                                                                                     | F                                                                                                    | REGON                                                        | 1319    | 23387  |        |      |   |   |   |    |   |    |

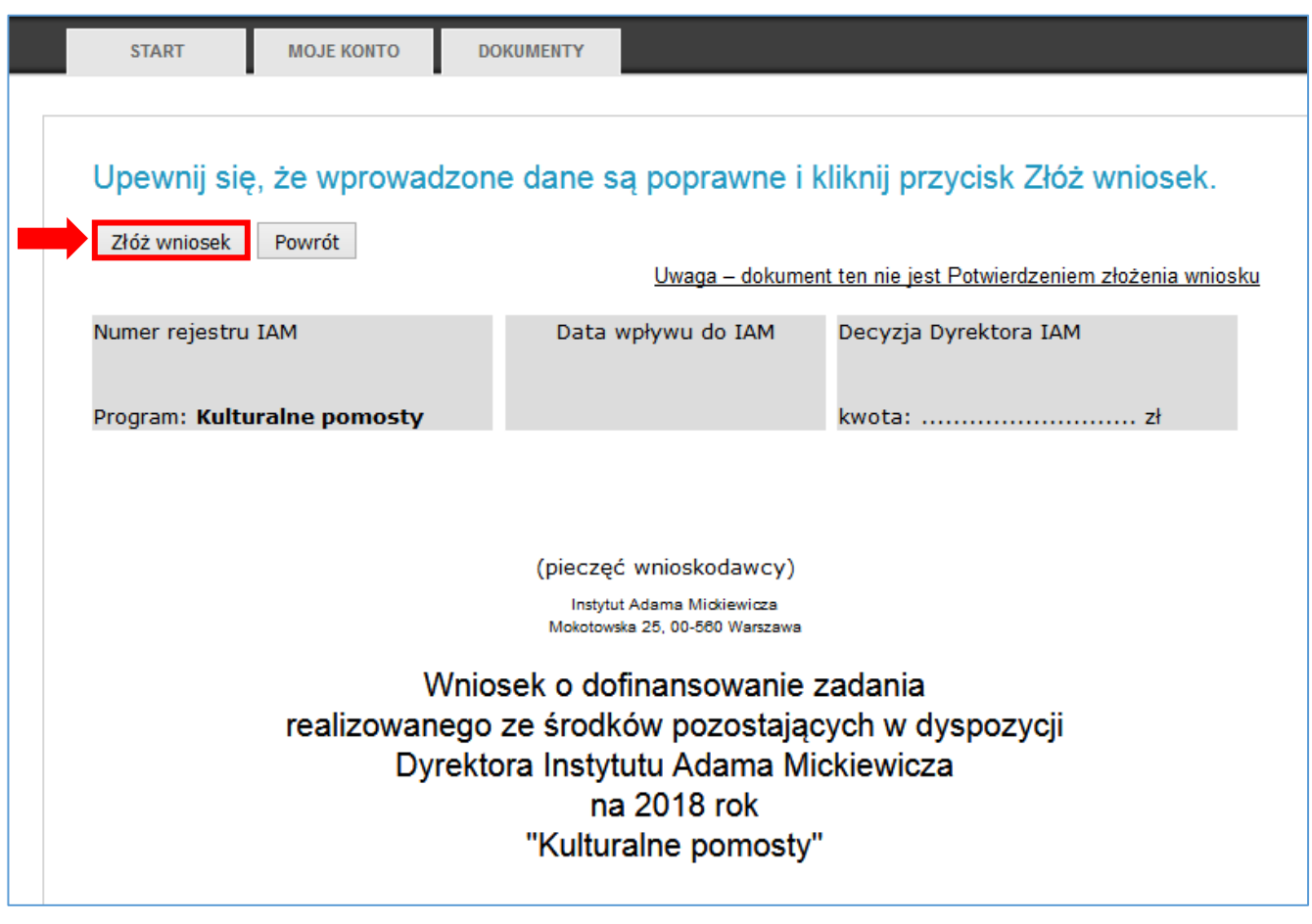

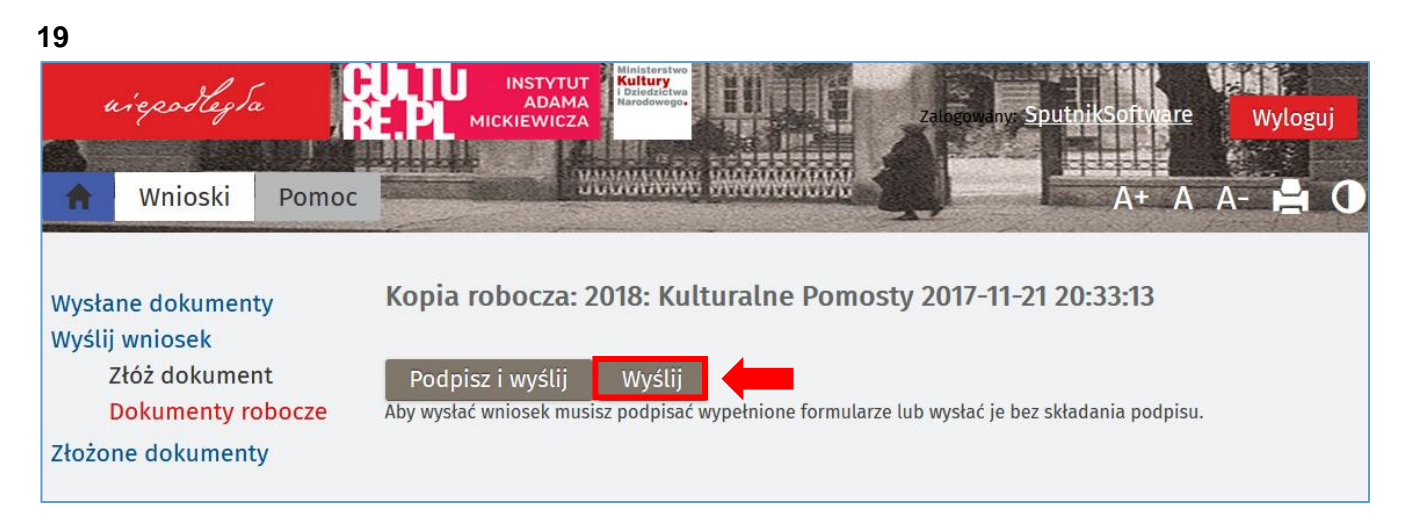

W chwili złożenia wniosku zostaje mu nadany numer EBOI (rys.20) i zamyka się możliwość jego edycji i korekty.

| Wniosek nr: 5/17 złożon<br>Nie podpisany elektronicznie. | ıy dnia: 2017-11-21 |                                                |                         |
|----------------------------------------------------------|---------------------|------------------------------------------------|-------------------------|
|                                                          |                     | <u> Uwaga – dokument ten nie jest Potwierd</u> | zeniem złożenia wniosku |
| Numer rejestru IAM                                       | Data wpływu do IAM  | Decyzja Dyrektora IAM                          |                         |
| Program: Kulturalne pomosty                              |                     | kwota:zł                                       |                         |

Po złożeniu wniosek powinien być dostępny w menu *Wnioski* (rys. 12-13), w zakładce *Złożone dokumenty*  $\rightarrow$  *Elektroniczne* (rys. 21).

| 21                      |                   |       |                |                                                              |                      |            |
|-------------------------|-------------------|-------|----------------|--------------------------------------------------------------|----------------------|------------|
| uien                    | nioski            | Pomoc |                | INSTYTUT<br>ADAMA<br>KIEWICZA                                | ASPIAM2018<br>A+ A A | Wyloguj    |
| Wysłane c<br>Wyślij wni | lokumenty<br>osek | y     | Moje złoż      | one pisma - elektroniczne                                    |                      |            |
| Złożone d               | okumenty          |       | Pokaż 10       | v pozycji Szukaj:                                            |                      |            |
| Inne                    | roniczne          |       | Numer 🕼        | Nazwa 👔                                                      | Data 🚛               | Status 🕼   |
|                         |                   |       | 5/17           | Prezentacja spektaklu teatralnego Odyseja Śląska we Francji. | 2017.11.21           | Oczekujący |
|                         |                   |       | Pokaż 1 do 1 z | 1 pozycji                                                    | << <                 | < 1 > >>   |

**UWAGA!** Przez okres niezbędny do przetworzenia wniosku przez system EBOI i wygenerowania potwierdzenia złożenia wniosku, dane wniosku mogą nie być dostępne w zakładce **Złożone** *dokumenty* → *Elektroniczne*. Informacje o tym, czy dany wniosek oczekuje wciąż na przyjęcie przez system są dostępne w zakładce *Wysłane dokumenty* (rys. 22). W przypadku, gdy wniosek pozostaje widoczny w tej zakładce przez okres dłuższy niż 2 godziny należy postępować zgodnie z instrukcja zawartą w komunikacie, stale widocznym w widoku zakładki.

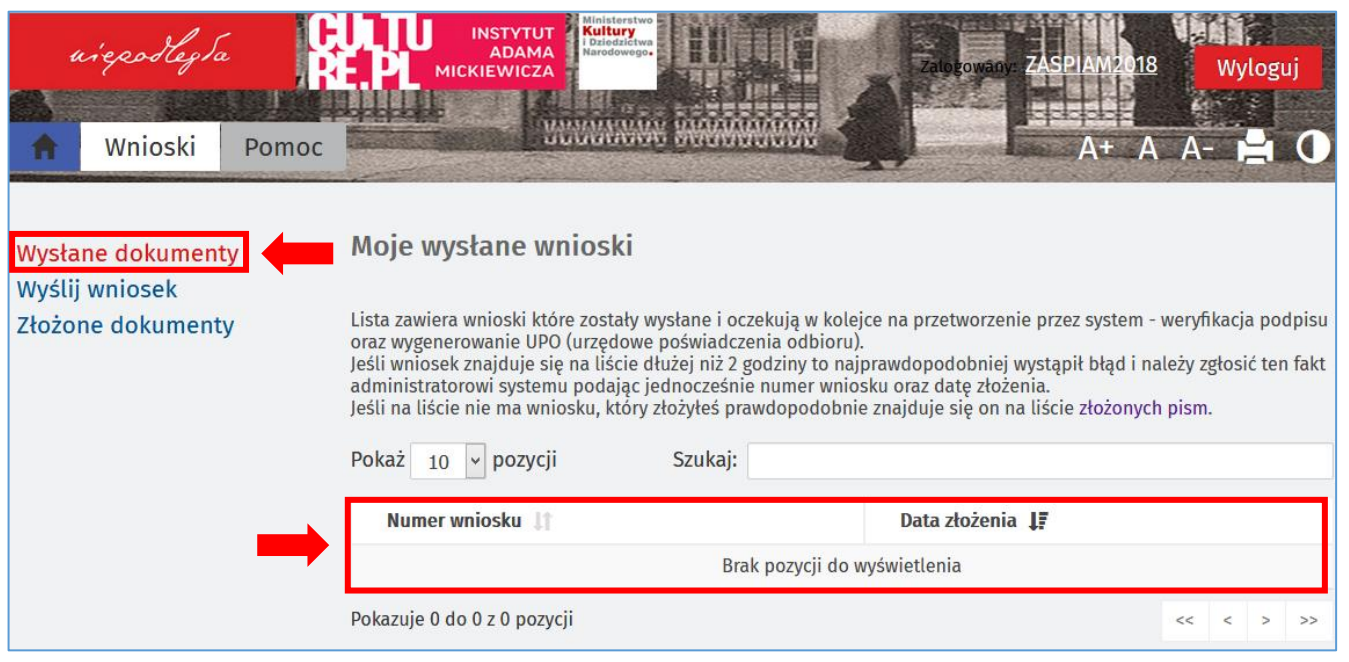

**UWAGA!** Wnioskodawcy, którzy nie posiadają podpisu elektronicznego proszeni są o niezałączanie do wersji elektronicznej dodatkowych, nie wymaganych przez system EBOI załączników do wniosku. Dołączanie dodatkowych załączników o dużej pojemności może uniemożliwić prawidłowe przesyłanie aplikacji!

### Krok 6 A – Wydrukowanie potwierdzenia złożenia wniosku

**Wydrukuj w formie papierowej** *Potwierdzenie złożenia wniosku* (rys. 23-25). **UWAGA!** Wydruk *Potwierdzenia* powinien być oparty na ostatecznej wersji złożonego wniosku.

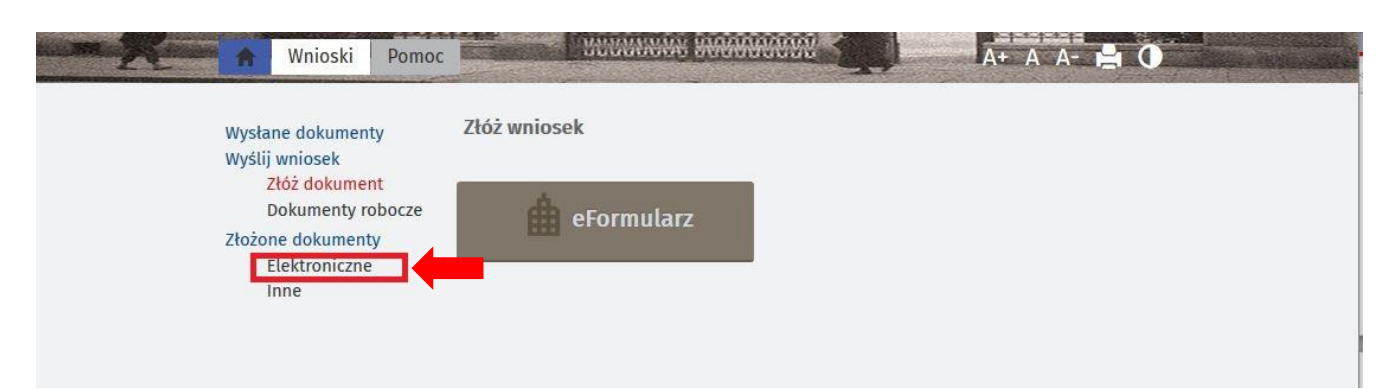

| 24 |                                 |                       |                                      |                 |  |
|----|---------------------------------|-----------------------|--------------------------------------|-----------------|--|
|    | Status                          | Oczekujący            |                                      |                 |  |
|    | Data złożenia<br>Status podpisu | 2017-11-14 16:35      |                                      |                 |  |
|    | Poświadczenie podpisane przez   | Instytut Adama Mickie | wicza                                |                 |  |
|    | Pokaż Pobierz PDF               | Pobierz Potwie        | rdzenie złożenia wniosl              | ku              |  |
|    | Zaawansowane                    |                       | 1                                    |                 |  |
|    | Pobierz ePaczke Pobie           | erz poświadczenie     | Szczegóły                            |                 |  |
|    |                                 |                       |                                      | Powrót do listy |  |
|    |                                 |                       |                                      |                 |  |
|    | SPUTN                           |                       | ul. Mokotowska 25<br>00-560 Warszawa |                 |  |

### POTWIERDZENIE

złożenia wniosku o dofinansowanie zadania realizowanego ze środków pozostających w dyspozycji Dyrektora Instytutu Adama Mickiewiczca

Nr 4/17, data złożenia wniosku 2017-11-14 Data wygenerowania potwierdzenia: 2017-11-23

| Numer rejestru IAM     | Data i pieczątka wpływu do instytucji zarządzającej |
|------------------------|-----------------------------------------------------|
|                        |                                                     |
|                        |                                                     |
| Pieczatka wnioskodawcy |                                                     |

### DANE WNIOSKU

| Program       | Kulturalne pomosty |
|---------------|--------------------|
| Termin naboru | 2017-12-10         |

### Krok 7 A – Wysłanie potwierdzenia złożenia wniosku

Wyślij Potwierdzenie złożenia wniosku na adres określony regulaminie programu.

#### Krok 8 A – Sprawdzenie czy dokumenty wpłynęły do instytucji zarządzającej

Sprawdź w zakładce Złożone dokumenty → Elektroniczne czy wysłane drogą pocztową Potwierdzenie złożenia wniosku dotarło do instytucji zarządzającej. Zmiana statusu wniosku z Oczekujący na Dokumenty wpłynęły oznacza, że Potwierdzenie (oraz wniosek w wersji elektronicznej, którego dotyczy) zostało zarejestrowane na skrzynce podawczej instytucji zarządzającej (rys. 26)

| 26              |                               |       |                   |                                                              |            |            |
|-----------------|-------------------------------|-------|-------------------|--------------------------------------------------------------|------------|------------|
| u               | i e podleg sa                 | R     | ULTU<br>E.PL MICH | NSTYTUT<br>ADAMA<br>(IEWICZA                                 | ASPIAM2018 | Wyloguj    |
| A               | Wnioski                       | Pomoc |                   |                                                              | A+ A /     | A- 📙 🛈     |
| Wysła<br>Wyślij | ne dokument<br>wniosek        | у     | Moje złoż         | one pisma - elektroniczne                                    |            |            |
| Złożor          | ne dokumenty<br>Elektroniczne | /     | Pokaż 10          | pozycji Szukaj:                                              |            |            |
| 1               | nne                           |       | Numer 1           | Nazwa 🕼                                                      | Data 🚛     | Status 🕼   |
|                 |                               |       | 5/17              | Prezentacja spektaklu teatralnego Odyseja Śląska we Francji. | 2017.11.21 | Oczekujący |
|                 |                               |       | Pokaż 1 do 1 z 1  | l pozycji                                                    | << •       | < 1 > >>   |

**UWAGA!** Ze względu na dużą liczbę wniosków okres potrzebny na rejestrację Potwierdzenia na skrzynce podawczej może wynieść nawet 2 do 3 tygodni. W przypadku, gdy po upłynięciu 3 tygodni o dnia przesłania Potwierdzenia status wniosku wciąż określony jest jako Oczekujący, należy skontaktować się z pracownikiem instytucji zarządzającej (dane kontaktowe tych pracowników znajdują się w zakładce danego programu/priorytetu na stronie www.iam.pl).

## **B)** ZŁOŻENIE WNIOSKU JEŚLI DYSPONUJESZ KWALIFIKOWANYM PODPISEM ELEKTRONICZNYM

### Krok 6 B – Złożenie wniosku

**Złóż wniosek,** jeżeli masz pewność, że we wniosku **nie ma żadnych błędów** (rys. 17-18). W chwili złożenia wniosku zostaje mu nadany numer EBOI (rys.20) i zamyka się możliwość jego edycji i korekty. Po złożeniu wniosek powinien być dostępny w menu **Wnioski** (rys. 12-13), w zakładce **Złożone dokumenty** → **Elektroniczne** (rys. 21). **UWAGA!** Przez okres niezbędny do przetworzenia wniosku przez system EBOI i wygenerowania potwierdzenia złożenia wniosku, dane wniosku mogą nie być dostępne w zakładce **Złożone** *dokumenty* → *Elektroniczne*. Informacje o tym, czy dany wniosek oczekuje wciąż na przyjęcie przez system są dostępne w zakładce *Wysłane dokumenty* (rys.22). W przypadku, gdy wniosek pozostaje widoczny w tej zakładce przez okres dłuższy niż 2 godziny należy postępować zgodnie z instrukcja zawartą w komunikacie, stale widocznym w widoku zakładki.

### Krok 7 B - Podpisanie wniosku kwalifikowanym podpisem elektronicznym.

Po kliknięciu przycisku **Złóż wniosek** (rys. 17-18) kliknij przycisk **Podpisz i wyślij** (rys. 29-30). W tym momencie zostanie uruchomiony i zainstalowany aplet Java, który pozwoli podpisać a następnie wysłać podpisany wniosek osobom wyszczególnionym wcześniej we wniosku do reprezentowania wnioskodawcy i składania oświadczeń woli (rys. 31). Przejście powyższych kroków kończy procedurę złożenia wniosku. Wnioskodawca nie przesyła żadnych dokumentów drogą pocztową.

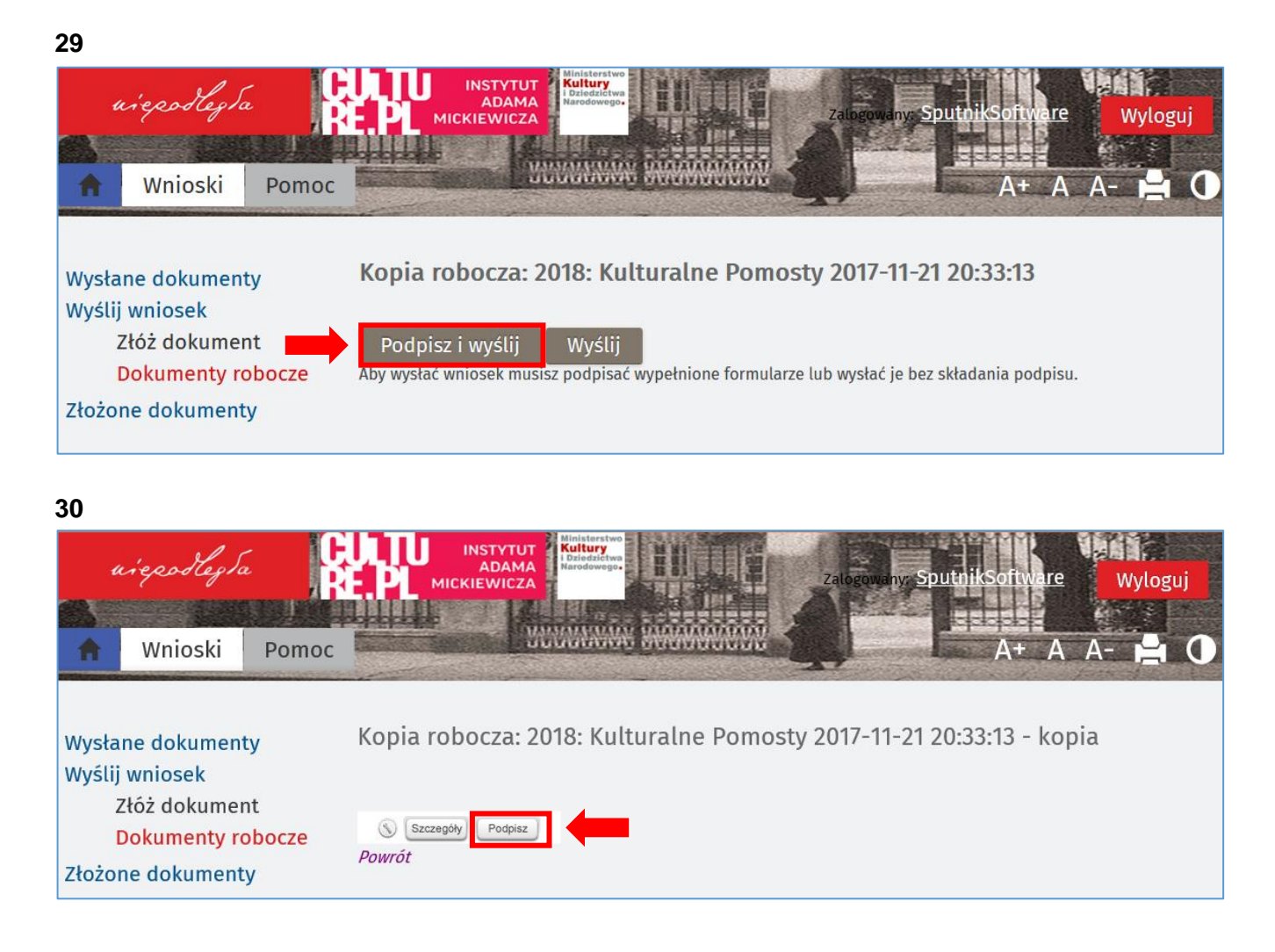

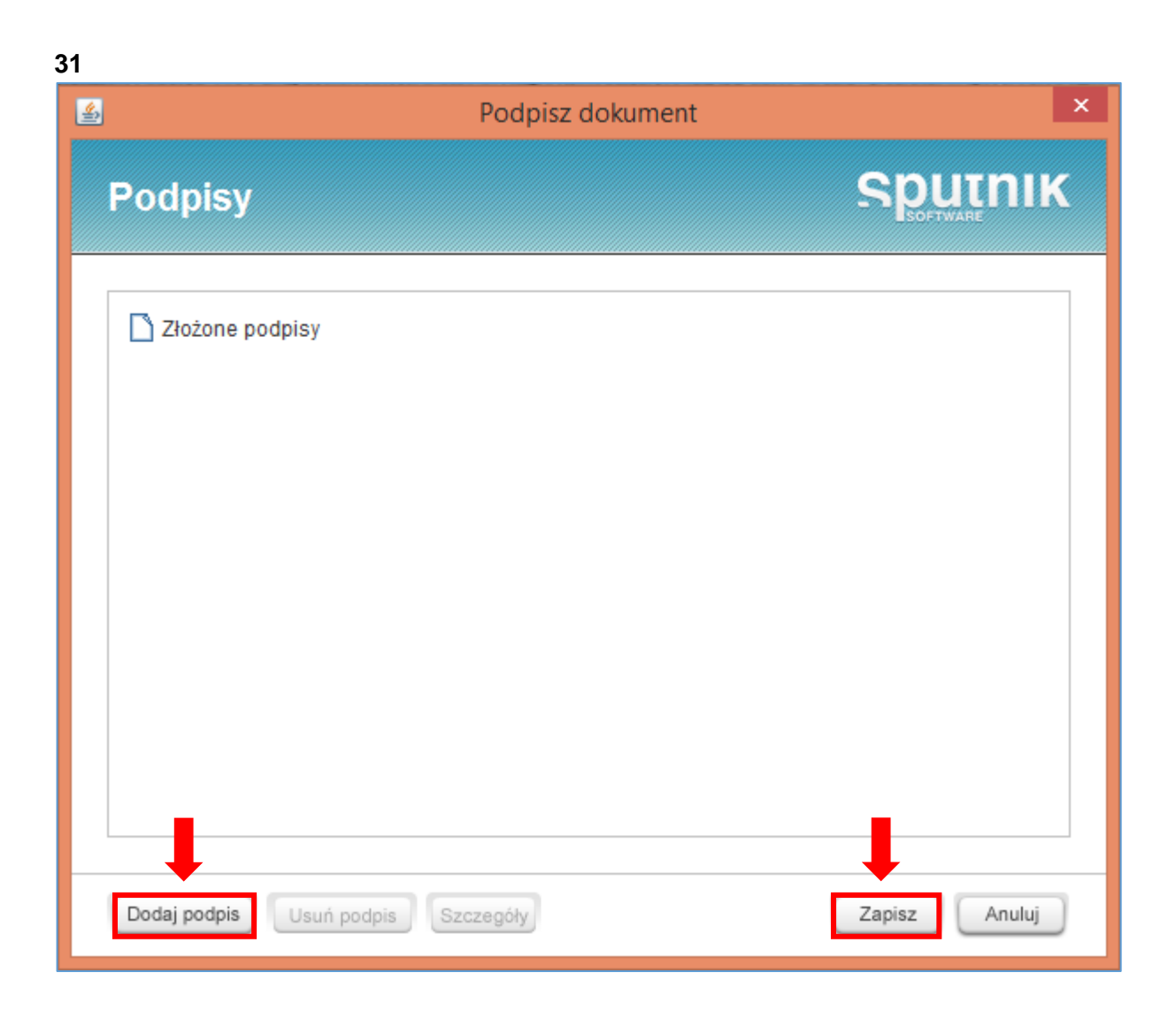

### Krok 8 B – Sprawdzenie czy wniosek został przyjęty

**Sprawdź** w zakładce **Złożone dokumenty** → **Elektroniczne** czy wniosek został zarejestrowany w instytucji zarządzającej. Zmiana statusu wniosku z **Oczekujący** na **Dokumenty wpłynęły** oznacza, że wniosek został zarejestrowany na skrzynce podawczej instytucji zarządzającej (rys. 26).

**UWAGA!** Ze względu na dużą liczbę wniosków okres potrzebny na rejestrację wniosku na skrzynce podawczej może wynieść nawet 2 do 3 tygodni. W przypadku, gdy po upłynięciu 3 tygodni o dnia przesłania status wniosku wciąż określony jest jako Oczekujący, należy skontaktować się z pracownikiem instytucji zarządzającej (dane kontaktowe tych pracowników znajdują się w zakładce danego programu/priorytetu na stronie www.iam.pl).

### Krok 9 – Aktualizacja danych wnioskodawcy

W przypadku gdy na etapie składania aktualizacji **zmianie ulegają dane wnioskodawcy** przed przystąpieniem do aktualizowania wniosku należy koniecznie **zaktualizować dane na koncie wnioskodawcy**. Czynność te należy wykonać przez wejście na zakładkę **Zmiana danych** po kliknięciu w nazwę zalogowanego **podmiotu/Instytucji** (rys. 35).

| 35                            |                                          |
|-------------------------------|------------------------------------------|
| uiezodleg sa                  | INSTYTUT<br>ADAMA<br>MICKIEWICZA         |
| Whioski Pon                   | A+ A A- EI C                             |
| Zmiana hasła<br>Zmiana danych | Edycja konta o loginie SputnikSoftware   |
| Ustawienia powiadomier        | i la la la la la la la la la la la la la |
| Scal konto EBOI z ePUAP       | Szczegóły wnioskodawcy                   |
|                               | Nazwa firmy/instytucji                   |
|                               | Sputnik Software                         |
|                               | NIP                                      |
|                               | 9656666442                               |
|                               | REGON                                    |
|                               | 131923387                                |
|                               |                                          |

Przy uruchomieniu opcji **Aktualizuj** w menu **Szczegóły pisma** (rys. 32) pojawi się komunikat o konieczności zmiany danych w aktualizowanym wniosku (rys. 36). Zgodnie z komunikatem przed otworzeniem wniosku należy użyć przycisku **Aktualizuj dane** (rys. 36).

| Nieaktualne dane w formula                                                                                                    | ırzu                    |  |  |
|----------------------------------------------------------------------------------------------------|-------------------------|--|--|
| System wykrył, że dane wnioskodawcy zostały zmodyfikowane, w związku z tym formularz<br>może zawierać nieaktualne dane.<br>Jeśli chcesz możesz zaktualizować je klikając na przycisk 'Aktualizuj dane'. |                         |  |  |
|                                                                                                    | Aktualizauj dane Anuluj |  |  |

W czasie trwania naboru wniosków, w przypadku trudności natury technicznej (zakładanie konta, praca nad wnioskiem, składanie wniosku), pomoc można uzyskać:

tel. 061 624 00 88 w godzinach 8:00-16:00 pomoc@nowoczesnyurzad.pl

Uprzejmie prosimy, aby nie odkładać złożenia wniosku na ostatnie dni trwania naboru, gdyż może to spowodować trudności w terminowym złożeniu wniosku.